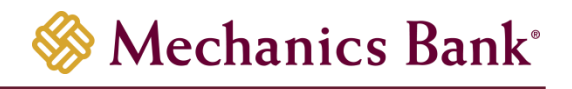

# Merchant Deposit

Cache and Cookie Reference Guide

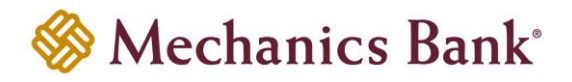

# **Table of Contents**

| Clear Cache and Cookies                      | 3 |
|----------------------------------------------|---|
| Google Chrome                                | 3 |
| Internet Explorer                            | 3 |
| Clear All Internet Explorer Files (Option 1) | 3 |
| Clear All Internet Explorer Files (Option 2) | 4 |
| Adjust Compatibility View Settings           | 5 |
| Microsoft Edge                               | 5 |
| Mozilla Firefox                              | 6 |
| Safari                                       | 6 |
| Safari 8.0                                   | 6 |
| Safari 7.9 and below                         | 7 |

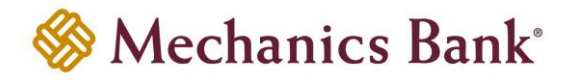

## Clear Cache and Cookies

Following the implementation of the new version of the Remote Deposit Capture software, all users must clear their Internet browser cache and cookies to ensure they are able to scan items without interruption. Complete the procedure(s) in the section that applies to your Internet browser.

| Google Chrome     | Microsoft Edge  | Safari |
|-------------------|-----------------|--------|
| Internet Explorer | Mozilla Firefox |        |

## Google Chrome

Complete steps 1 through 5 to clear your Internet cache and cookies if you are using Google Chrome as your web browser.

- 1. In the browser bar, type **chrome://settings/clearBrowserData**. The "Clear browsing data" window appears
- 2. Select the following check boxes:
  - Browsing history
  - Download history
  - Cookies and other site and plug-in data
  - Cached images and files
- 3. From the "Time range" drop-down list, select "All time"
- 4. Click "Clear Data"
- 5. Exit all browser windows and re-open Google Chrome

## Internet Explorer

When using Internet Explorer and upon signing into Web Capture for the first time after we implement the software update, the system will display the following message for all users:

| Message f | rom webpage                                                                                                    | × |
|-----------|----------------------------------------------------------------------------------------------------|---|
| ?         | New code has been deployed. To avoid processing issues please do the<br>following. If you have already cleared your cache and cookies, please<br>click OK now to continue. If you have not cleared your cache and<br>cookies, please open a new browser page and click Tools Delete<br>browsing history. Navigate back to this page, then click OK to continue. |   |
|           | OK Cance                                                                                                    | 1 |

This message continues to appear for users until they click "**OK**" to acknowledge they have cleared Internet cache and cookies.

**Note:** On January 12, 2016, Microsoft ended support for Internet Explorer versions prior to version 11. We strongly recommend that you upgrade to a new operating system if your current system does not support Internet Explorer 11.

#### Clear All Internet Explorer Files (Option 1)

Complete steps 1 through 4 to clear your Internet cache and cookies if you are using Internet Explorer as your web browser.

- 1. Open Internet Explorer
- 2. On "Tools" menu, select "Delete browsing history", Delete Browsing History dialog box appears
- 3. Clear "**Preserve Favorites website data**" check box, **select all other check boxes**, then click "**Delete**" A confirmation message appears at the bottom of window when process is complete.

| Time range     Last hour       Browsing history     None       Download history     None       Cookles and other site data     From 2 siles       Cached images and files     Less than 13.5 MB       Less than 13.5 MB     None       Autofill form data     Less than 13.5 MB |          | Basic                                        | Advance | i |
|----------------------------------------------------------------------------------------------------|----------|----------------------------------------------|---------|---|
| Browsing history<br>None       Download history       None       Cockies and other site data<br>From 2 sites       Cached images and files<br>Less than 13.5 MB       Passwords<br>None       Autofill form data                                                                | Time     | erange Lasthour                              | 5       |   |
| Download history       None       Cockes and other site data       From 2 sites       Cached images and files       Less than 13.5 MB       Passwords       None       Autofill form data                                                                                       | <b>~</b> | Browsing history<br>None                     |         |   |
| Cookies and other site data<br>From 2 sites     Coched images and files<br>Less than 13.5 MB     Passwords     None     Autofill form data                                                                                                    | <b>~</b> | Download history<br>None                     |         |   |
| Cached images and files<br>Less than 13.5 MB<br>Passwords<br>None<br>Autofill form data                                                                                                    | <b>~</b> | Cookies and other site data<br>From 2 sites  |         |   |
| Passwords<br>None<br>Autofill form data                                                                                                    | <b>~</b> | Cached images and files<br>Less than 13.5 MB |         |   |
| Autofill form data                                                                                                    |          | Passwords<br>None                            |         |   |
|                                                                                                    | -        | Autofill form data                           |         |   |

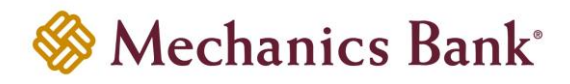

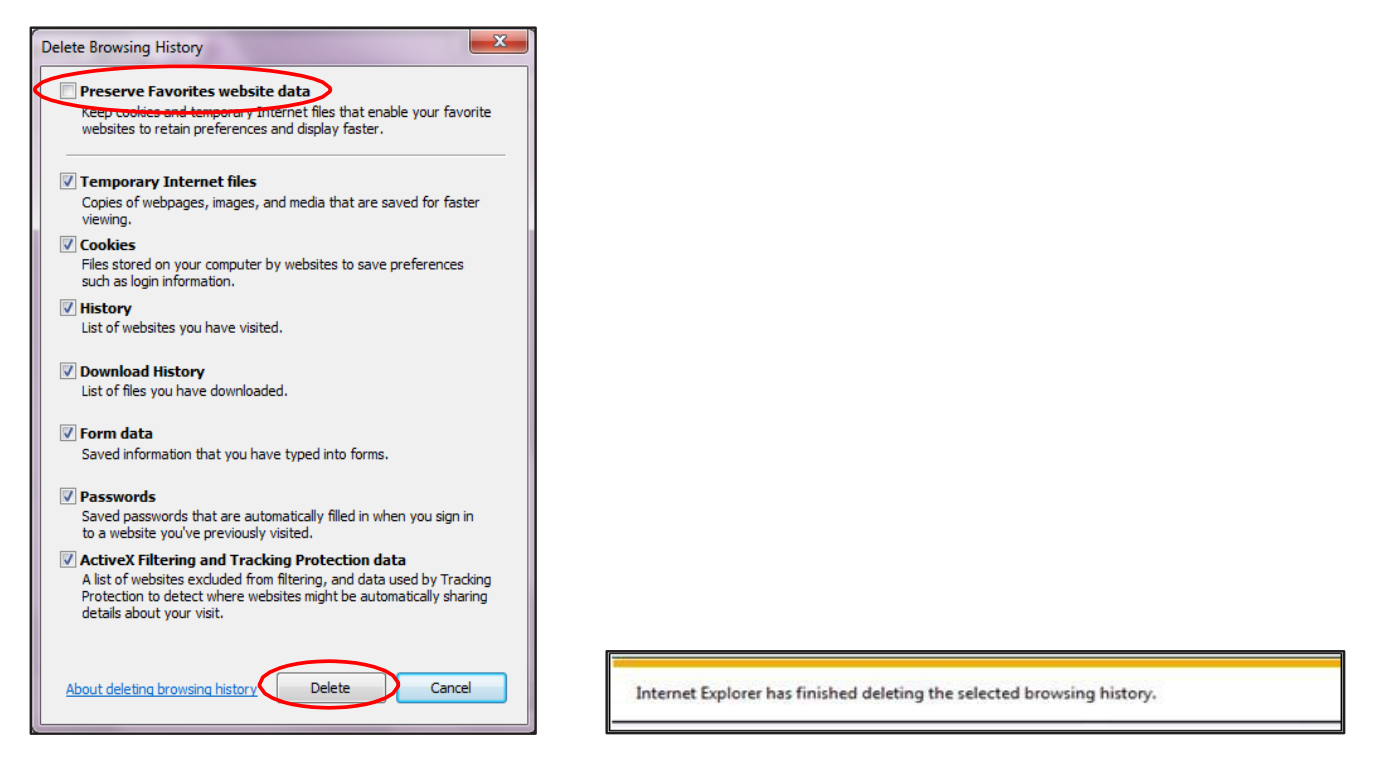

4. Close all Internet Explorer windows

Important: If you are unable to successfully complete steps 1 through 4, proceed to step 5 on this page.

If you successfully completed steps 1 through 4, proceed to step 13 on page 5.

#### Clear All Internet Explorer Files (Option 2)

If you were unable to successfully complete steps 1 through 4, your financial institution's group policy may be the reason. Complete steps 5 through 12 to manually clear your Internet cache and cookies.

- 5. From the Windows taskbar, click "Start" and select "Control Panel" The Control Panel appears.
- 6. Click "Internet Options" The Internet "Properties" dialog box appears
- 7. Click the "General" tab
- 8. In the "Browsing history" section, click "Settings". "Website Data Settings" dialog box appears.

| ebsite Data Settings                                                                        | 👔 Internet Properties                                                                   |
|---------------------------------------------------------------------------------------------|-----------------------------------------------------------------------------------------|
| Temporary Internet Files History Caches and databases                                       | Home page                                                                               |
| Internet Explorer stores copies of webpages, images, and media<br>for faster viewing later. | To create home page tabs, type each address on its own line.                            |
| Check for newer versions of stored pages:                                                   | -                                                                                       |
| Every time I visit the webpage                                                              | Use current Use default Use new tab                                                     |
| Every time I start Internet Explorer                                                        | Startup                                                                                 |
| Automatically                                                                               | Start with tabs from the last session                                                   |
| Never                                                                                       | Tabs                                                                                    |
| Disk space to use (8-1024MB) 250 🔹                                                          | Change how webpages are displayed in tabs. Tabs                                         |
| Current location:                                                                           | Delete temporary files, history, cookies, saved passwords, and web<br>form information. |
| C:\Users\martha.delamar\AppData\Local\Microsoft\Windows\                                    | Delete browsing history on exit                                                         |
| remporary Internet Files                                                                    | Delete Settings                                                                         |
| Move folder View objects View files                                                         | Appearance Colors Languages Fonts Accessibility                                         |
| OK Cancel                                                                                   | OK Cancel Apply                                                                         |

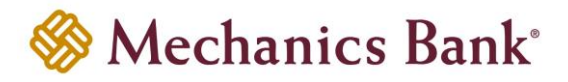

- 9. Click "View files" The Temporary Internet Files folder opens in Windows Explorer
- 10. Click anywhere in Windows Explorer and then press "Ctrl+A" to select all files
- 11. Press "Delete" on your keyboard to delete all files
- 12. Close "Windows Explorer", "Website Data Settings", and "Internet Properties" dialog boxes

#### **Adjust Compatibility View Settings**

If images of your scanned items do not appear correctly after clearing your Internet cache and cookies, you may need to adjust the "**Compatibility View Settings**" Complete steps 13 through 21 to adjust your settings.

- 13. On the "Tools" menu in Internet Explorer, select "Compatibility View Settings". The Compatibility View Settings dialog box appears
- 14. In the "Add" this website box, type fiservsco.com and click "Add"

| ompatibility View Settings                                                                                                    |             | Internet Options                                                                                                    |
|----------------------------------------------------------------------------------------------------|-------------|----------------------------------------------------------------------------------------------------|
| Change Compatibility View Settings                                                                                                    |             | General Security Privacy Content Connections Programs Advanced<br>Home page<br>To create home page tabs, type each address on its own line.<br>http://myhomepage.com           |
| fiservsco.com                                                                                                    | Add         | ·                                                                                                    |
| Websites you've added to Compatibility View:                                                                                                    |             | Use current Use default Use new tab                                                                                                    |
|                                                                                                    |             | Start with home page Tabs Change how webpages are displayed in tabs. Tabs Browsing history Delete temporary files, history, cookies, saved passwords, and web form information |
| Display intranet sites in Compatibility View     Use Microsoft compatibility lists     Learn more by reading the <u>Internet Explorer privac</u> | y statement | Delete browsing history on exit     Delete     Settings       Appearance                                                                                                    |
|                                                                                                    | Close       | OK Cancel Apply                                                                                                    |

- 15. Click "Close"
- 16. On "Tools" menu in Internet Explorer, select "Internet Options" The Internet Properties dialog box appears.
- 17. Click the "General" tab
- 18. In "Browsing history" section, verify "Delete browsing history on exit" check box is cleared. If it is selected, clear the check box, and then click "Apply" Click "OK"
- 19. Close all Internet Explorer windows
- 20. Open Internet Explorer, sign in to Web Capture, and scan the deposit

#### Microsoft Edge

Complete steps 1 through 4 to clear your Internet cache and cookies if you are using Microsoft Edge as your web browser.

- 1. In the top right, click ≡, click 𝔍, and then click "Clear all history" The Clear browsing data list appears.
- 2. Select "Browsing History", "Cookies and saved website

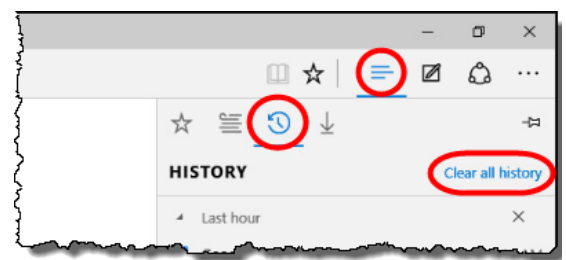

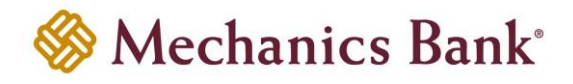

data", and "Cached data and files" check boxes

- 3. Click "Clear"
- 4. After the "All Clear!" message appears, exit all browser windows and re-open Microsoft Edge

## Mozilla Firefox

Complete steps 1 through 5 to clear your Internet cache and cookies if you are using Mozilla Firefox as your web browser.

1. Click the Library III button, click "History", and then select "Clear Recent History"

**Note:** If the menu bar is hidden, press Alt to make it visible.

2. From the "Time range to clear" drop-down list, select "Everything"

| Clear Recent History                                                                                             |                                                                   |
|----------------------------------------------------------------------------------------------------|-------------------------------------------------------------------|
| Time range to clear: Everything                                                                                  |                                                                   |
| Details           Browsing & Download History           Form & Search History           Cookies                  | Clear Recent History                                              |
| <ul> <li>✓ Cache</li> <li>✓ Active Logins</li> <li>✓ Offline Website Data</li> <li>✓ Site Preferences</li> </ul> | Details Last Hour Last Two Hours Last Four Hours Today Everything |

- 3. Click the down arrow to expand the "Details" section
- 4. Select all available check boxes in the "Details" section and then click "Clear Now"
- 5. Exit all browser windows and re-open Mozilla Firefox

### Safari

Complete one of the following procedures to clear your Internet cache and cookies if you are using Safari as your web browser.

#### Safari 8.0

- 1. On the Safari menu, select "Clear History and Website Data...."
- 2. From the Clear drop-down list, select all history and then click "Clear History"

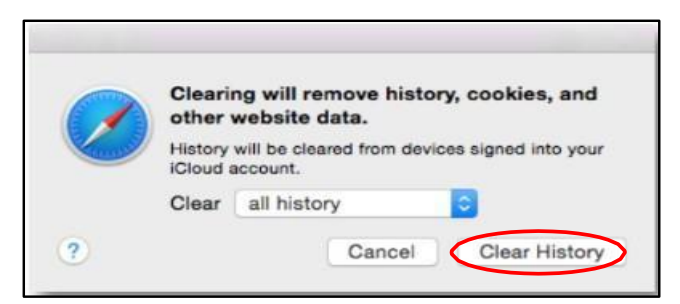

3. On the Safari menu, select "Quit Safari" or press "Command+Q" to exit the browser, and then reopen Safari.

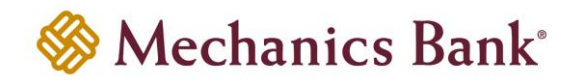

#### Safari 7.9 and below

- 1. On the Safari menu, select "Reset Safari...." The Reset Safari dialog box appears
- 2. Select the "Remove all website data" check box and then click "Reset"

**Note:** If you are using Safari 5.0 or below, select Empty the cache and Remove all cookies check boxes.

3. On the Safari menu, select "Quit Safari", or press Command+Q to exit the browser, and then re-open Safari

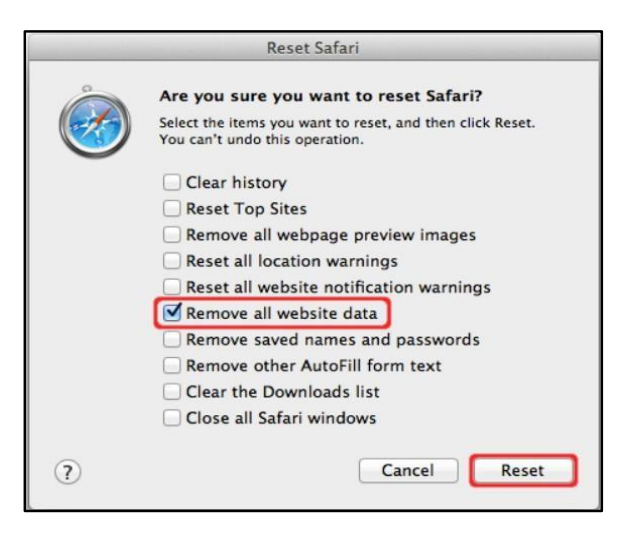